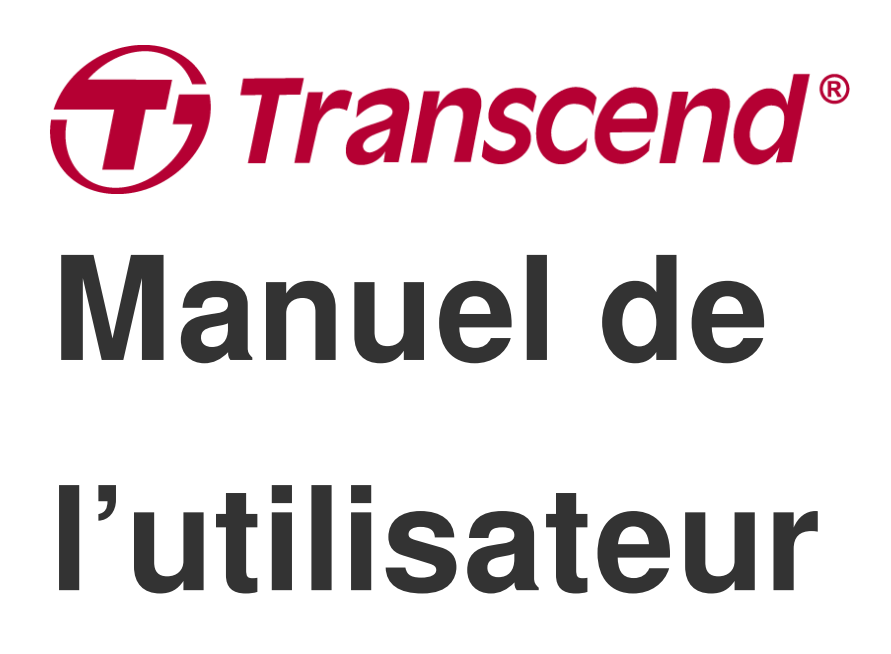

2025/04 (v2.4)

# Caméra embarquée DrivePro 10

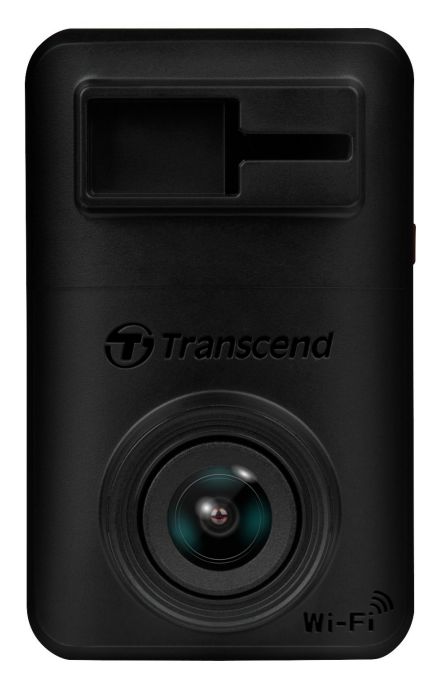

# Sommaire

- 1. Contenu de l'emballage
- 2. Démarrer
  - 2-1 Présentation de l'appareil
  - 2-2 Insertion de la carte microSD
  - 2-3 Monter la DrivePro et connexion à l'alimentation
  - 2-4 Boutons de fonctionnement
  - 2-5 Tableau des indicateurs LED
- 3. Enregistrement des vidéos
  - 3-1 Enregistrement normal
  - 3-2 Enregistrement d'urgence
- 4. Utiliser l'application DrivePro
  - 4-1 Télécharger et installer l'application DrivePro
  - 4-2 Connexion à la DrivePro
  - 4-3 Lectures de vidéos sur un appareil mobile
  - 4-4 Paramètres de l'application
  - 4-5 Mise à jour du micrologiciel
- 5. Logiciel DrivePro Toolbox
- 6. Transférer les fichiers vers un ordinateur
- 7. Dépannage
- 8. Précautions d'utilisation
- 9. Spécifications
- 10. Déclaration de conformité UE
- 11. Recyclage et considerations environnementales
- 12. Déclaration FCC (Federal Communications Commission)
- 13. Politique de Garantie
- 14. Licence Publique Générale
- 15. Contrat de licence d'utilisateur final (CLUF)
- 16. Eurasian Conformity Mark (EAC)

# 1. Contenu de l'emballage

L'emballage du DrivePro 10 contient les éléments suivants:

## Caméra embarquée DrivePro 10

Transcend Wi-Fi Support adhésif

Adaptateur véhicule

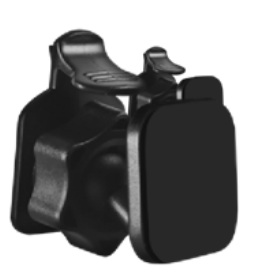

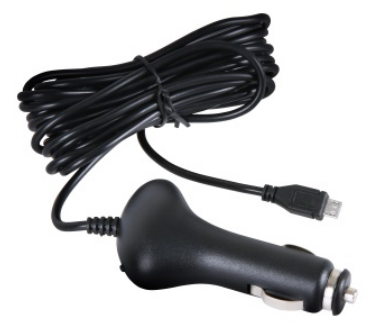

#### Carte mémoire Transcend microSD

## Guide de démarrage rapide

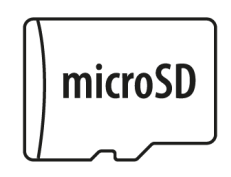

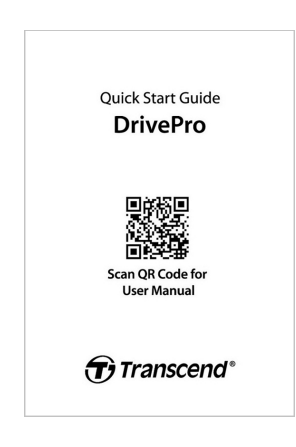

# 2. Démarrer

## 2-1 Présentation de l'appareil

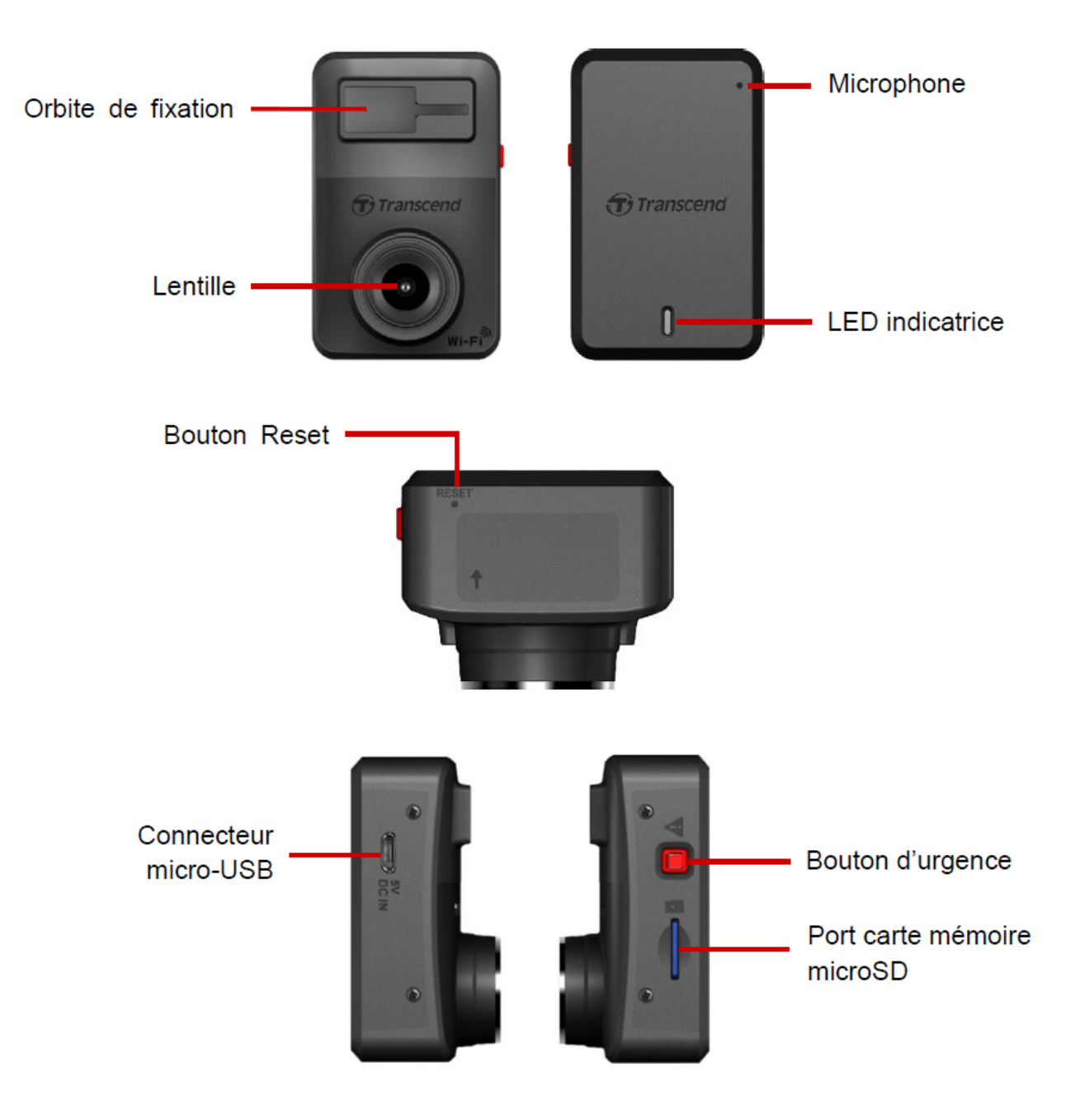

## 2-2 Insertion de la carte microSD

Vous devez insérer une carte mémoire microSD dans la DrivePro avant de pouvoir commencer l'enregistrement.

1. Insérez une carte mémoire microSD dans le logement prévu à cet effet sur le côté gauche de la DrivePro.

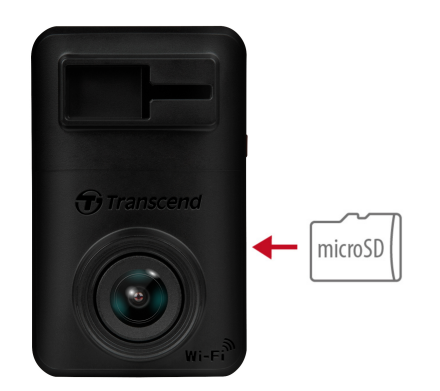

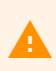

## "ATTENTION"

 Formatez toujours une nouvelle carte mémoire dans le DrivePro avant de l'utiliser pour la première fois. Pour formater une carte mémoire, vous pouvez soit télécharger l'application DrivePro et accéder aux paramètres de fonctionnement, soit brancher l'appareil et appuyer longuement sur le bouton d'urgence jusqu'à ce que le voyant rouge clignote rapidement.

- Le formatage effacera toutes les données de la carte mémoire.
- Le DrivePro 10 ne prend en charge que le système de fichiers FAT32 et ne prend pas en charge les systèmes exFAT ou NTFS.
- Assurez-vous que la taille de l'unité d'allocation de la carte microSD est de 32 Ko ou plus; si ce n'est pas le cas, le DrivePro peut ne pas fonctionner correctement.

2. Pour sortir la carte mémoire, appuyez légèrement dessus.

## ATTENTION"

Pour éviter d'endommager la carte mémoire et de perdre des données, ne retirez pas la carte mémoire pendant l'arrêt de l'appareil.

- Nous recommandons les cartes microSD haute endurance de Transcend ou les cartes mémoire à base de MLC pour garantir les meilleures performances d'enregistrement.
  - Carte microSDHC haute endurance
  - Carte microSDXC 350 V haute endurance
- Pour plus de détails sur la durée d'enregistrement approximative en fonction de la capacité de la carte, consultez la FAQ sur notre site officiel.

## 2-3 Monter la DrivePro et connexion à l'alimentation

1. Insérez le support de montage dans l'orbite comme montré dans l'image ci-dessous. Faites glisser le support jusqu'à ce que vous entendiez un clic.

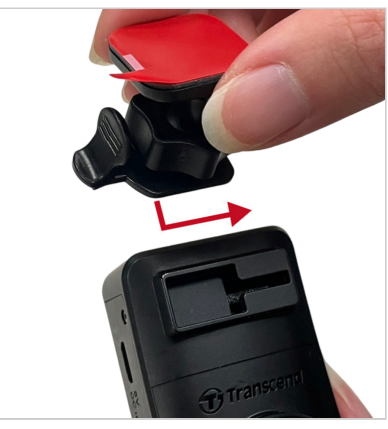

- 2. Nettoyez la partie du pare-brise où vous placerez la DrivePro.
- 3. Retirez le film protecteur de l'autocollant en mousse du support de montage puis fixez la DrivePro.

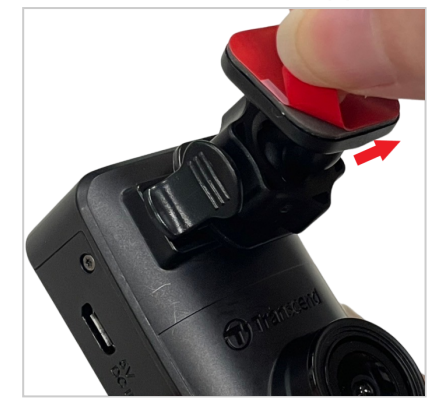

4. Tournez la molette d'ajustement dans le sens inverse des aiguilles d'une montre pour desserrer le support et ajuster la position de la DrivePro.

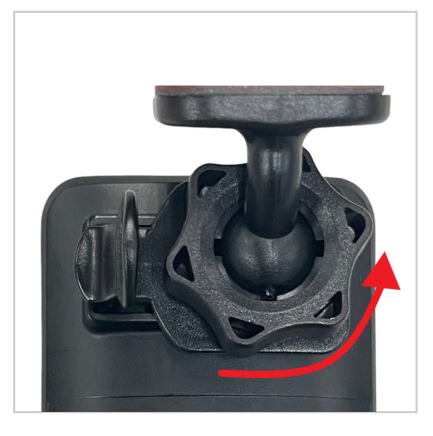

5. Quand la DrivePro est dans une position satisfaisante, tournez la molette d'ajustement dans le sens des aiguilles d'une montre pour serrer le support.

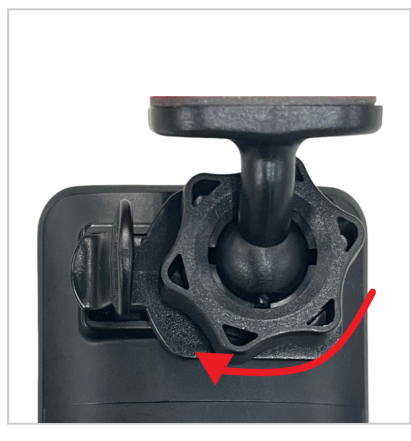

6. Branchez l'extrémité fine de l'adaptateur pour véhicule au connecteur USB de la DrivePro.

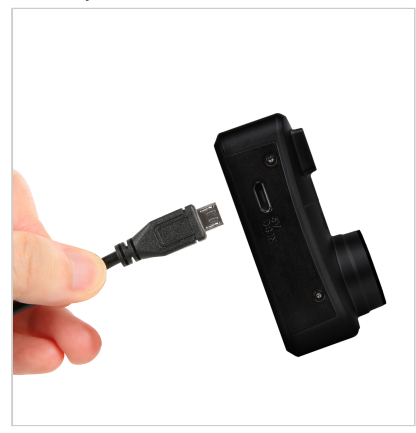

7. Branchez l'autre extrémité de l'adaptateur pour véhicule à la prise de l'allume-cigare.

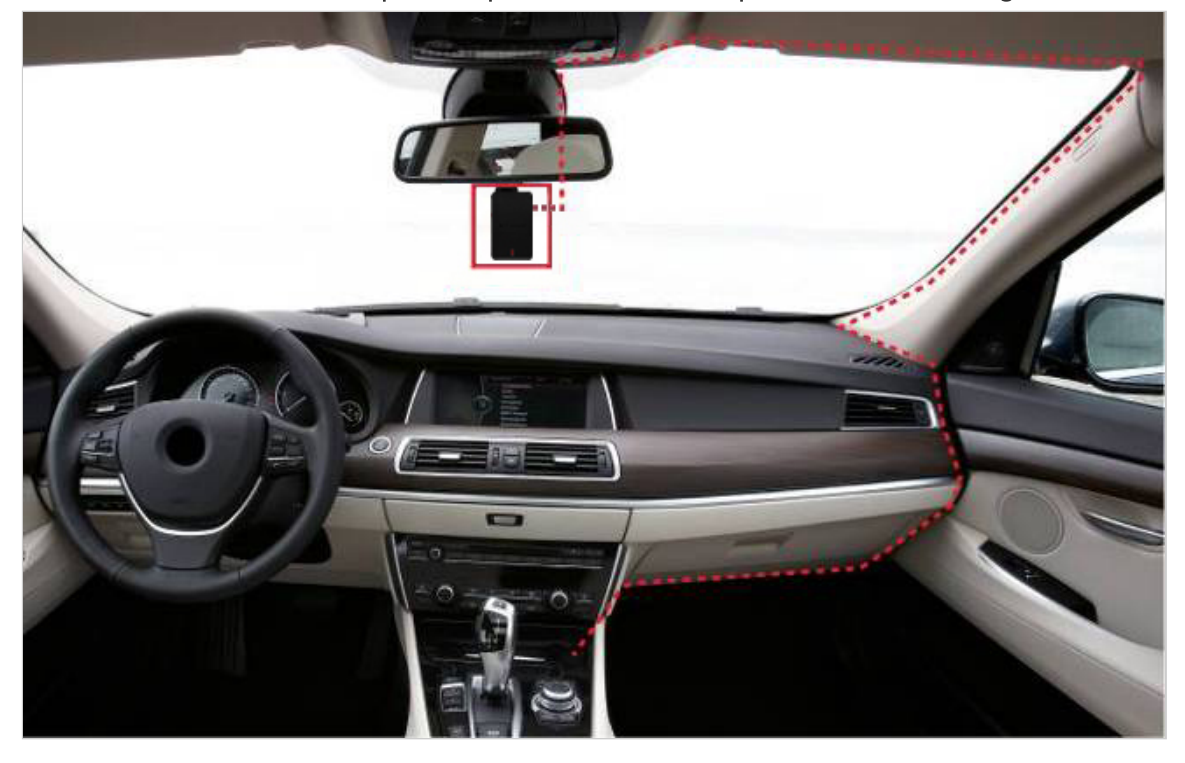

8. Quand vous démarrez votre voiture, la DrivePro s'allume automatiquement et commence à enregistrer. Pour affiner l'angle de la caméra et compléter les réglages, téléchargez l'application DrivePro sur votre appareil mobile.

## 2-4 Boutons de fonctionnement

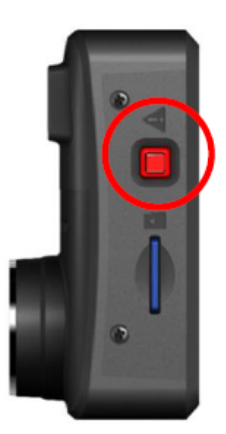

| Mode                 | Bouton D'Urgence                                                                                                    |
|----------------------|----------------------------------------------------------------------------------------------------|
| Enregistrement       | Appuyez brièvement sur le bouton rouge pour activer manuellement                                                                                    |
| d'urgence            | Enregistrement d'urgence.                                                                                                    |
| Rétablir les valeurs | Appuyez longuement sur le bouton rouge pendant 10 secondes pour réinitialiser les paramètres par défaut de l'appareil et formater la carte mémoire. |
| par défaut           | M Attention: Le formatage efface définitivement toutes les données.                                                                                 |

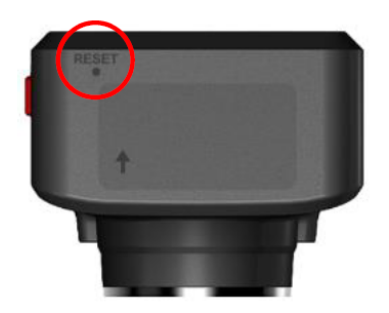

| Mode                  | Bouton de réinitialisation                                                                                                    |
|-----------------------|----------------------------------------------------------------------------------------------------|
| Redémarrer l'appareil | Insérez un trombone dans le trou de réinitialisation de la batterie. Tenez-le<br>pendant quelques secondes. L'appareil s'éteint et redémarre.<br>Attention: Le redémarrage de l'appareil n'efface pas les données existantes,<br>mais il se peut que votre dernier enregistrement ne soit pas sauvegardé. |

## 2-5 Tableau des indicateurs LED

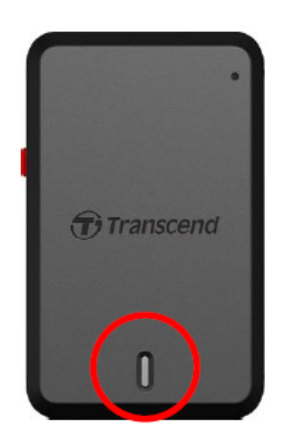

#### **Enregistrement:**

| LED   | Wi-Fi     | Statut     | Définition                             |
|-------|-----------|------------|----------------------------------------|
| Bleue | Activé    | Clignotant | Enregistrement d'urgence avec le Wi-Fi |
| Rouge | Désactivé | Clignotant | Enregistrement d'urgence sans Wi-Fi    |

#### "Note"

- La connexion Wi-Fi n'est disponible que lorsque la DrivePro est branché sur le secteur.
- La DrivePro arrête l'enregistrement lorsqu'une erreur de carte se produit ou lorsque vous appuyez sur Données / Paramètres dans l'application DrivePro.

#### Formatage de la carte mémoire:

| LED   | Statut                     | Définition                    |
|-------|----------------------------|-------------------------------|
| Rouge | Clignotant très rapidement | Formatage de la carte microSD |

#### Connecté à un ordinateur:

| LED   | Statut | Définition              |
|-------|--------|-------------------------|
| Rouge | Fixe   | Connecté à l'ordinateur |

# 3. Enregistrement des vidéos

## **3-1 Enregistrement normal**

Une fois le moteur de la voiture allumé, la DrivePro s'allume automatiquement et commence à enregistrer.

Par défaut, un fichier vidéo est sauvegardé pour chaque minute d'enregistrement. Pour ajuster la durée d'enregistrement, allez dans la rubrique **Paramètres** de l'application DrivePro. Une fois le moteur de la voiture éteint, la DrivePro sauvegarde automatiquement l'enregistrement en cours et s'éteint.

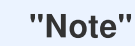

- Les prises d'allume-cigare de certains types de véhicules continuent à fournir du courant après l'arrêt du moteur. Si votre voiture est de ce type, veuillez débrancher votre dashcam de la prise de l'allume-cigare afin d'éviter une consommation d'énergie inutile et des problèmes inattendus.
- La DrivePro 10 a une fonction d'enregistrement en boucle. Les premières vidéos seront écrasées par de nouvelles séquences.

## 3-2 Enregistrement d'urgence

30 % de l'espace de stockage est réservé aux fichiers vidéo d'urgence. Les fichiers vidéo enregistrés en mode d'urgence sont protégés contre l'écrasement.

#### Enregistrement manuel d'urgence

Pendant l'enregistrement vidéo, appuyez sur le bouton d'urgence situé sur le côté de la DrivePro pour activer manuellement l'enregistrement d'urgence. L'indicateur LED se met à clignoter rapidement (rouge ou bleu).

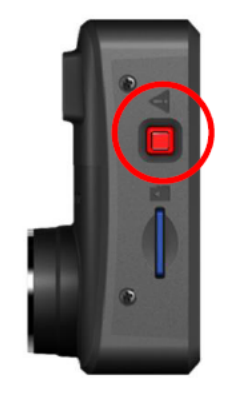

#### Enregistrement d'urgence du capteur G

Pendant l'enregistrement vidéo, le DrivePro active automatiquement l'enregistrement d'urgence lorsqu'il détecte une collision ou un choc.

- Si la sensibilité du capteur G est réglée sur "élevée", même des chocs mineurs activeront le mode d'enregistrement d'urgence.
- Si la sensibilité du capteur G est réglée sur "faible", seuls les chocs importants activeront le mode d'enregistrement d'urgence.

La sensibilité du capteur G peut être ajustée ou désactivée dans les **paramètres** de l'application DrivePro.

"Note"

Le premier fichier d'urgence enregistré sera écrasé par le dernier fichier d'urgence enregistré une fois que l'espace de stockage de 30 % sera plein.

# 4. Utiliser l'application DrivePro

Conçue pour les appareils iOS (iPhone/iPad) et Android, l'application DrivePro peut être téléchargée gratuitement. Grâce à cette application, vous pouvez visionner sans fil des séquences vidéo en direct pendant l'enregistrement, gérer les fonctions de DrivePro et lire des vidéos directement à partir de votre smartphone ou de votre tablette.

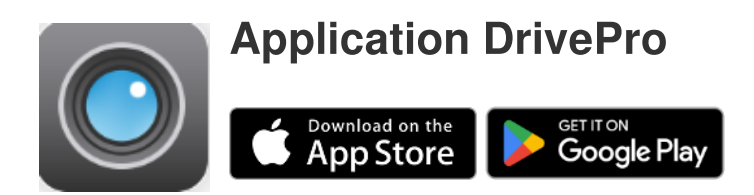

## 4-1 Télécharger et installer l'application DrivePro

- 1. Téléchargez et installez l'application DrivePro depuis App Store ou Google Play.
- 2. Télécharger et installer l'application DrivePro.

Une fois l'installation terminée, l'application s'affichera sur l'écran d'accueil de votre appareil. Avant d'utiliser l'application, veuillez-vous référer aux instructions de l'application DrivePro.

## 4-2 Connexion à la DrivePro

- 1. Avant de vous connecter au Wi-Fi de la DrivePro, assurez-vous que la caméra embarquée est connectée à l'alimentation via un adaptateur de voiture. Ensuite, lancez l'application DrivePro sur votre appareil.
- 2. Dans l'application, sélectionnez l'icône **DP10** (DrivePro 10).

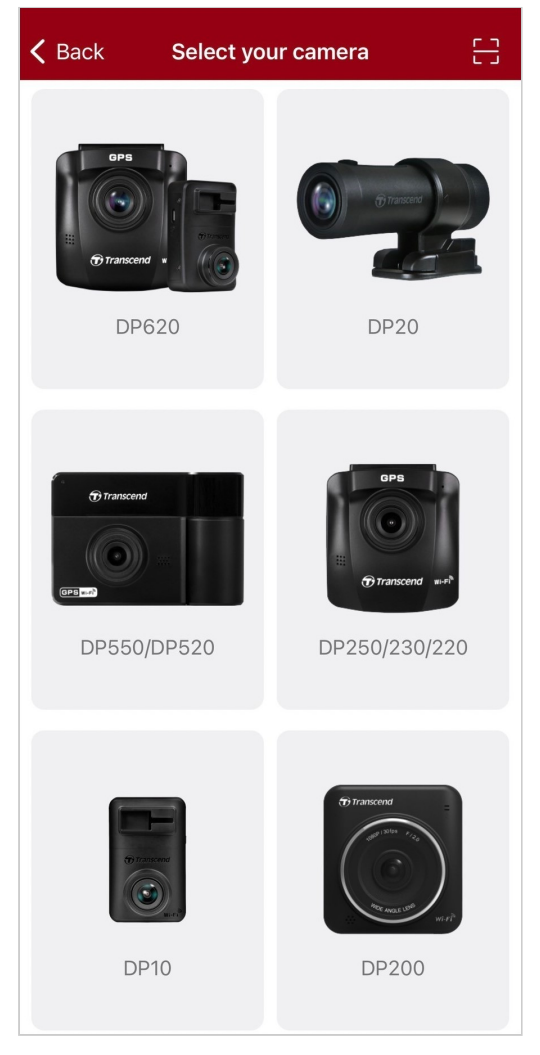

3. Sélectionnez le réseau Wi-Fi avec DP10 dans le SSID. Entrez le mot de passe par défaut

#### 12345678.

Q Note: Nous recommandons de modifier le mot de passe Wi-Fi du DrivePro la première fois que vous vous connectez à l'application.

| Kernet to DrivePro                               | ? | ≡ +               |
|--------------------------------------------------|---|-------------------|
| Connect to DrivePro                              |   | DP10_5D0BB6       |
| Default Password<br>12345678<br>Forgot Password? |   | Browser Live View |

4. Une fois la connexion établie, vous pouvez commencer à utiliser les fonctions de l'application telles

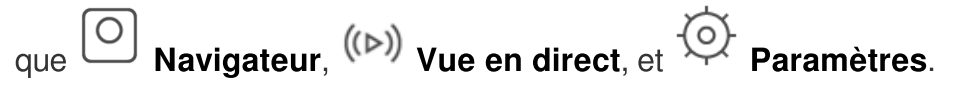

## 4-3 Lectures de vidéos sur un appareil mobile

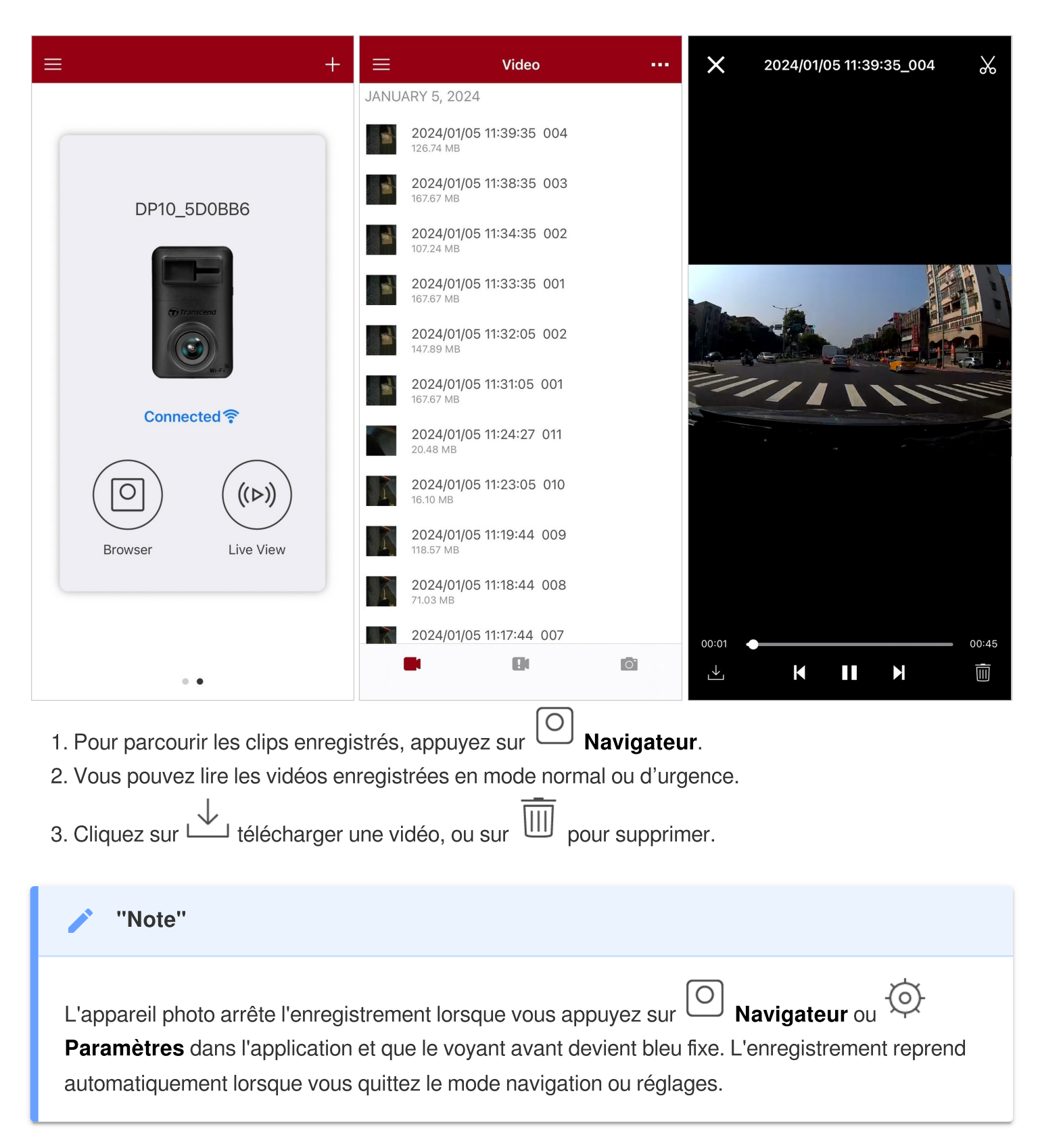

Pour diffuser en direct sur votre appareil mobile, appuyez sur (>>>) Vue en direct.

## 4-4 Paramètres de l'application

Appuyez d'abord sur le  $\equiv$  bouton situé dans le coin supérieur gauche, puis sur le  $\overline{O}^{+}$  bouton Paramètres.

Dans Paramètres, vous pouvez régler les paramètres vidéo, appareil, Wi-Fi et système.

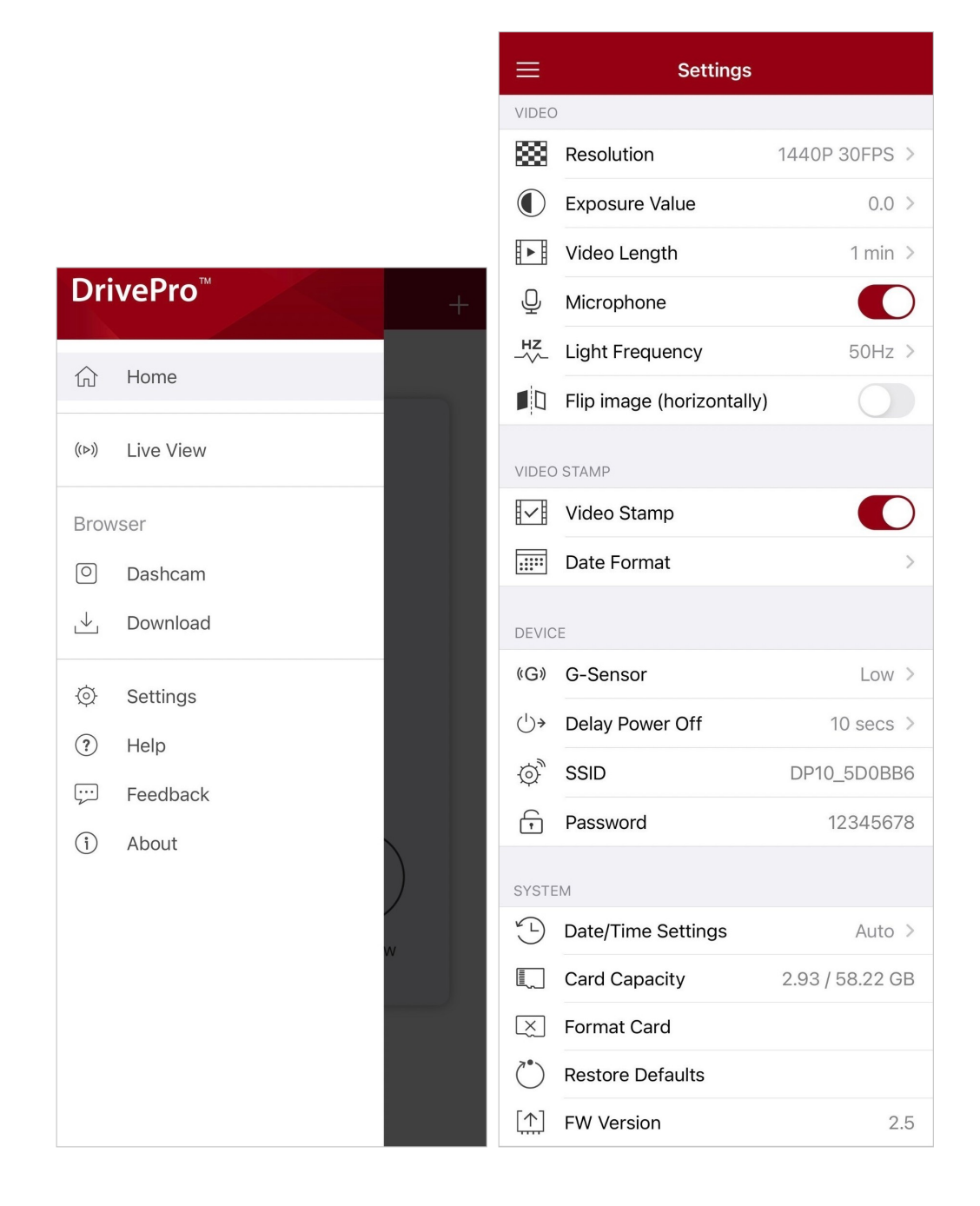

## Menu Options

| Vidéo        |                   |                                                                                              |
|--------------|-------------------|----------------------------------------------------------------------------------------------|
| lcône        | Fonctionnalité    | Fonction / Option                                                                            |
|              | Résolution        | Régler la résolution/qualité des enregistrements.                                            |
| 888          |                   | 1440P 30FPS (défaut) / 1080P 60FPS / 1080P 30FPS / 720P<br>30FPS                             |
|              | Valeur            | Ajustement de la valeur d'exposition pour éclaircir ou assombrir l'écran de prévisualisation |
| <u> </u>     | u exposition      | +2.0 / +1.5 / +1.0 / +0.5 / 0.0 (défaut) / -0.5 / -1.0 / -1.5 / -2.0                         |
| E B          | Durác de la vidáo | Régler la durée de chaque enregistrement vidéo.                                              |
| H►H          |                   | 1 min (défaut) / 3 min / 5 min                                                               |
| . 🗋 .        | Q Microphone      | Allume/éteint le microphone pendant un enregistrement vidéo.                                 |
| Ŷ            |                   | Activé (défaut) / Désactivé                                                                  |
| HZ           | HZ Fréquence      | Choisir la fréquence appropriée afin d'éviter les lumières A/C clignotantes.                 |
| •            | lummeuse          | 50Hz (défaut) / 60Hz                                                                         |
|              | Retourner         | Retourner l'image horizontalement.                                                           |
|              | (horizontalement) | Activé / Désactivé (défaut)                                                                  |
| Tampon Vidéo |                   |                                                                                              |
| lcône        | Fonctionnalité    | Fonction / Option                                                                            |
| I.I          | Tampon vidéo      | Affiche l'heure actuelle de la vidéo enregistrée.                                            |
| H↓H          |                   | Activé (défaut) / Désactivé                                                                  |
|              | Réalages          | Régler la date, l'heure et le fuseau horaire.                                                |
|              | Date/Heure        | Format de date: YYYY/MM/DD / MM/DD/YYYY / DD/MM/YYYY<br>24 heures: 24 HR / AM/PM             |
| Device       |                   |                                                                                              |

| lcône             | Fonctionnalité                        | Fonction / Option                                                                                                    |
|-------------------|---------------------------------------|----------------------------------------------------------------------------------------------------|
| ((C))             | G) Capteur-G                          | Permet de régler la sensibilité du capteur G.                                                                                     |
| «G»               |                                       | Désactivé / Faible (défaut) / Moyen / Élevé                                                                                       |
| دراي              | Délai de mise                         | Programmer l'arrêt du DrivePro à une certaine heure.                                                                              |
| $\bigcirc$        | hors tension                          | Désactivé / 10 secondes (défaut) / 30 secondes                                                                                    |
| Ø,                | SSID                                  | Définir le nom du Wi-Fi.                                                                                                    |
|                   |                                       | Définir le mot de passe Wi-Fi.                                                                                                    |
| Ţ                 | Mot de passe                          | L Note: Nous recommandons de modifier le mot de passe Wi-Fi du DrivePro la première fois que vous vous connectez à l'application. |
| Système           |                                       |                                                                                                    |
| lcône             | Fonctionnalitá                        | Exection / Ontion                                                                                                    |
| icone             |                                       |                                                                                                    |
| Ľ                 | Réglages<br>Date/Heure                | Synchronisez l'heure du système DrivePro avec celle de votre appareil intelligent.                                                |
|                   | Capacité de la carte                  | Vérifiez la capacité de la carte microSD.                                                                                         |
| X                 | Format de la carte                    | Formatez la carte mémoire microSD.                                                                                                |
| $\langle \rangle$ | Rétablir les<br>valeurs par<br>défaut | Réinitialiser tous les paramètres aux valeurs d'usine par défaut.                                                                 |
| [个]               | Version FW                            | Maintenez votre DrivePro à jour avec la dernière version téléchargée à partir du site internet de Transcend.                      |

## 4-5 Mise à jour du micrologiciel

 Après avoir téléchargé le dernier micrologiciel pour le DrivePro à partir du site Web de Transcend, décompressez les fichiers et placez-les dans le répertoire racine de la carte mémoire microSD. (Veillez à ne pas stocker le fichier du micrologiciel dans un quelconque dossier).

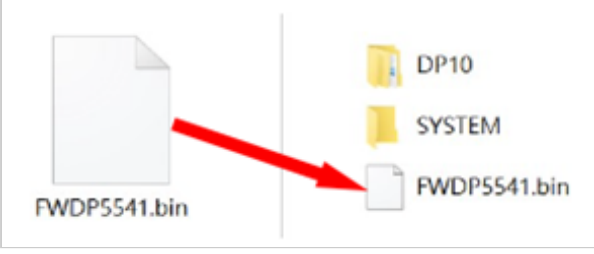

- 2. Insérez la carte mémoire microSD contenant la dernière version du micrologiciel dans le logement de carte du DrivePro.
- 3. Connectez le DrivePro à une prise de courant externe. Le DrivePro détectera automatiquement le dernier fichier de micrologiciel lors de la mise sous tension, ce qui est indiqué par un voyant rouge clignotant. Le DrivePro redémarrera automatiquement une fois la mise à jour terminée.

#### "Note"

La mise à jour du micrologiciel prendra environ 1 à 2 minutes. Veuillez ne pas éteindre le DrivePro pendant la mise à jour.

#### "ATTENTION"

- Ne retirez JAMAIS la carte mémoire microSD ou le cordon d'alimentation pendant la mise à jour du micrologiciel.
- Si le DrivePro ne peut pas être mis en marche en raison de l'échec de la mise à jour du micrologiciel, veuillez contacter le service clientèle de Transcend pour obtenir une assistance technique.

# 5. Logiciel DrivePro Toolbox

DrivePro Toolbox, développé pour Windows, se caractérise par son interface ergonomique qui permet à son utilisateur de sélectionner et de lire les vidéos enregistrées grâce au DrivePro sans devoir installer des codecs séparés.

Configuration requise pour connecter le DrivePro à un ordinateur:

- Un ordinateur de bureau ou un ordinateur portable avec un port USB fonctionnel
  - Microsoft Windows 10 ou version ultérieure
  - macOS 10.12 ou ultérieur
- 1. Téléchargez les fichiers d'installation.
- 2. Installez le logiciel DrivePro Toolbox sur votre ordinateur.

| Caractéristiques principales                       |                                                                                                    |  |  |
|----------------------------------------------------|----------------------------------------------------------------------------------------------------|--|--|
| Tri des vidéos                                     | Les vidéos sont triées par nom de fichier, date d'enregistrement ou groupe,<br>ce qui permet aux utilisateurs de rechercher efficacement les vidéos<br>enregistrées et de les lire.                                                                          |  |  |
| <b>Lecture vidéo fluide</b>                        | Connectez le DrivePro ou utilisez un lecteur de carte microSD ou un adaptateur pour lire les événements vidéo enregistrés sur votre ordinateur.                                                                                                    |  |  |
| Montage et<br>découpage de<br>vidéos               | Sélectionnez une vidéo, découpez-la et enregistrez-la immédiatement en tant que nouveau clip.                                                                                                    |  |  |
| Q.<br>Visualisation des<br>cartes                  | Vous pouvez également capturer des instantanés de vos vidéos pendant<br>la lecture.<br>Note: Cette fonction fonctionne avec les modèles DrivePro équipés d'un<br>récepteur GPS. (DrivePro 550, DrivePro 520, DrivePro 250, DrivePro 230, et<br>DrivePro 220) |  |  |
| Reconnaissance<br>des plaques<br>d'immatriculation | Identifier automatiquement les plaques d'immatriculation dans une vidéo et<br>extraire les séquences pour permettre aux utilisateurs d'effectuer une<br>recherche rapide.<br>Note: Disponible uniquement sur la version Windows 64 bits.                     |  |  |
| Exportation de<br>vidéos fusionnées                | Lecture simultanée de vidéos enregistrées par l'objectif/caméra avant et arrière. Exportez et lisez des vidéos fusionnées.<br>Note: Disponible uniquement sur les modèles à double objectif/caméra :<br>DP550/DP520.                                         |  |  |

# 6. Transférer les fichiers vers un ordinateur

Retirez la carte mémoire microSD du DrivePro et insérez-la dans un lecteur de carte compatible pour transférer les fichiers vers votre ordinateur.

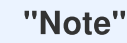

Après avoir supprimé manuellement des fichiers de votre carte mémoire dans macOS, ces fichiers peuvent temporairement exister en tant que fichiers cachés sur la carte mémoire et occuper de l'espace. Veuillez vider la Corbeille ou formater la carte mémoire pour libérer complètement l'espace.

# 7. Dépannage

Si un problème survient avec votre DrivePro, veuillez vérifier les instructions ci-dessous avant d'envoyer votre DrivePro pour réparation. Si vous ne trouvez pas de solution idéale à votre question ci-dessous, veuillez consulter le magasin où vous avez acheté le produit ou le centre de service, ou contactez la succursale locale de Transcend. Vous pouvez également visiter le site Web de Transcend pour les FAQ et les services d'assistance technique. Pour tout problème matériel, veuillez vous référer au manuel de l'utilisateur DrivePro.

- Aucun des boutons du DrivePro ne répond. (La caméra embarquée se bloque ou fonctionne avec un décalage).
  - Essayez de débrancher l'adaptateur de voiture de votre DrivePro et de le rebrancher.
- Rien ne se passe lorsque j'appuie sur le "bouton d'urgence".
  - L'enregistrement d'urgence ne fonctionne qu'en mode enregistrement.

# 8. Précautions d'utilisation

Ces précautions sont **IMPORTANTES!** Veuillez les suivre attentivement afin d'assurer votre propre sécurité et protéger la DrivePro de tout dommage potentiel.

## Utilisation Générale

- Pour utilisation dans un véhicule uniquement.
- Pour votre propre sécurité, veuillez à ne pas utiliser la DrivePro ou son application pendant la conduite.
- Evitez d'utiliser ou de stocker la DrivePro dans un environnement soumis aux températures extrêmes.

- Ne pas mettre le DrivePro en contact avec de l'eau ou tout autre liquide.
- Ne pas utiliser le DrivePro dans un environnement soumis à un fort champ magnétique ou sujet à des vibrations excessives.
- N'utilisez que l'adaptateur voiture de Transcend avec le DrivePro. L'utilisation d'un autre adaptateur peut entraîner des problèmes.
- Certains véhicules sont équipés de prises de courant qui restent actives même lorsque le moteur est éteint. Si votre voiture est de ce type, veuillez débrancher votre enregistreur vidéo de voiture de la prise allume-cigare afin d'éviter toute consommation d'énergie inutile et tout problème inattendu.
- Le système GPS est sujet à des modifications qui pourraient affecter ses performances.
  Transcend ne garantit pas l'exactitude des données GPS, qui ne doivent pas influencer votre jugement personnel lors de la conduite.
- Les signaux GPS ne peuvent pas traverser les bâtiments et les films métalliques teintés. La précision des données GPS dépend de l'environnement, notamment des conditions météorologiques et de l'endroit où il est utilisé (par exemple, bâtiments élevés, tunnels, souterrains et forêts).
- La fonction Wi-Fi n'est disponible que lorsque la DrivePro est connecté à l'alimentation.

#### • Fixation de la DrivePro

- Ne jamais positionner le DrivePro dans votre champ de vision ou à un emplacement qui pourrait obstruer le déploiement des airbags.
- Monter le DrivePro à portée des essuie-glaces afin d'assurer une visibilité claire par temps de pluie.
- ATTENTION: Retirez le DrivePro avec précaution s'il est monté sur une vitre teintée afin d'éviter d'endommager le film teinté.

#### Sauvegarde des données

 Transcend ne peut être tenu responsable pour toute perte ou endommagement de donnée pendant le fonctionnement du produit. Nous vous recommandons de réaliser au préalable une sauvegarde des données stockées dans la carte mémoire sur votre ordinateur ou autre support de stockage.

## "AVERTISSEMENT"

Les piles rechargeables peuvent fuir dans des conditions extrêmes. Une mauvaise utilisation ou un usage abusif peut entraîner les risques suivants :

• surchauffe

- incendie
- explosion
- Émission de fumée

# 9. Spécifications

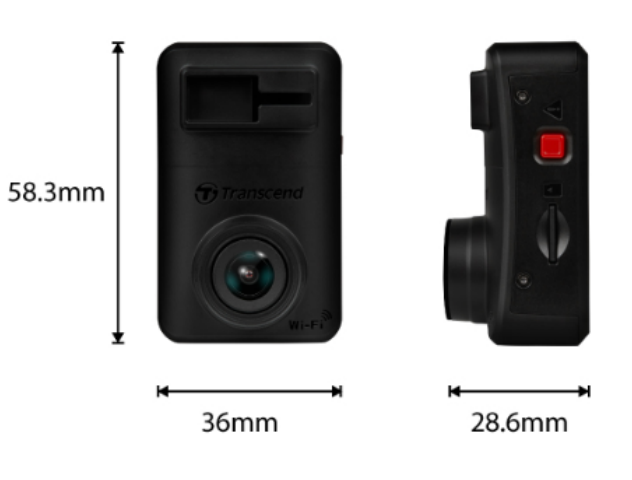

| DrivePro 10                            |                                                                                                    |  |
|----------------------------------------|----------------------------------------------------------------------------------------------------|--|
| Dimensions                             | 58.3 mm (L) x 36 mm (W) x 28.6 mm (H)<br>2.3" (L) x 1.42" (W) x 1.12" (H)                                             |  |
| Poids                                  | 40 g (1.41 oz)                                                                                                    |  |
| Interface de connexion                 | USB 2.0                                                                                                    |  |
| Prise en charge de la<br>carte mémoire | Consultez les spécifications du produit sur notre site officiel                                                       |  |
| Protocole Wi-Fi                        | 802.11n                                                                                                    |  |
| Fréquence                              | 2.4 GHz                                                                                                    |  |
| Objectif                               | F/2.0, 140° (diagonale)                                                                                               |  |
| Format vidéo                           | H.264 (MP4: up to 2560x1440P / 30fps)                                                                                 |  |
| Résolution /<br>Fréquence d'images     | 2K QHD 2560 x 1440P / 30fps<br>Full HD 1920 x 1080P / 60fps<br>Full HD 1920 x 1080P / 30fps<br>HD 1280 x 720P / 30fps |  |
| Température de<br>fonctionnement       | -20°C (-4°F) ~ 60°C (140°F)                                                                                           |  |
| Batterie                               | Li-Polymer                                                                                                    |  |

| Alimentation<br>(Câble d'alimentation) | Entrée DC 12V ~ 24V<br>Sortie DC 5V / 2A                                                                                                    |  |
|----------------------------------------|----------------------------------------------------------------------------------------------------|--|
| Alimentation électrique<br>(DrivePro)  | Entrée DC 5V / 2A                                                                                                    |  |
| Certificats                            | CE / UKCA / FCC / BSMI / NCC / MIC / KC / EAC / RCM                                                                                                    |  |
| Garantie                               | 2 ans                                                                                                    |  |
| Note                                   | En plus de la carte microSD fournie, nous recommandons les cartes<br>microSD Haute Endurance de Transcend pour garantir les meilleures<br>performances d'enregistrement:<br>• High Endurance microSDHC card<br>• High Endurance microSDXC 350V card<br>Å Lors de l'enregistrement en Full HD 1920 x 1080P à 60 images/s,<br>l'angle de vue est de 100° (diagonale). |  |

## 10. Déclaration de conformité UE

Transcend Information déclare par la présente que tous les produits Transcend marqués CE intégrant une fonctionnalité d'équipement radio sont conformes à la directive 2014/53/UE.

Le texte intégral de la déclaration de conformité de l'UE est disponible à l'adresse internet suivante: https://www.transcend-info.com/eu\_compliance

| Séries de caméra embarquée/caméra de corps |                                              |  |
|--------------------------------------------|----------------------------------------------|--|
| Fréquence:<br>2400 MHz to 2483.5 MHz       | <b>Puissance maximum transmise:</b> < 100 mW |  |

( (

# 11. Recyclage et considerations environnementales

Pour plus d'informations sur le recyclage du produit (DEEE ) et l'élimination des piles, veuillez consulter le lien suivant:

https://fr.transcend-info.com/about/green

# 12. Déclaration FCC (Federal Communications Commission)

Cet appareil est conforme à la Partie 15 des règlements FCC. L'opération est soumise aux deux conditions suivantes: (1) Cet appareil ne doit pas causer d'interférence nuisible. (2) Cet appareil doit accepter toute interférence reçue, y compris les interférences qui peuvent causer un mauvais fonctionnement de l'appareil.

Cet équipement a été testé et est conforme avec les limites pour un appareil digital de classe B, en vertu de la Partie 15 des règlements FCC. Ces limites sont conçues pour fournir une protection raisonnable contre les interférences nuisibles dans le cadre d'une installation résidentielle. Cet équipement génère, utilise et peut émettre des fréquences radio. S'il n'est pas installé et utilisé en accord avec les instructions, cet équipement peut causer des interférences nuisibles aux communications radio. Toutefois, il n'y a aucune garantie que ces interférences nuisibles à une réception radio ou télévisée, qui peuvent être déterminées en mettant l'équipement hors et sous tension, l'utilisateur est encouragé à essayer de corriger l'interférence par une ou plusieurs des mesures suivantes:

- Réorienter ou relocaliser l'antenne de réception.
- Augmenter la distance entre l'équipement et le récepteur.
- Connecter l'équipement dans une prise sur un circuit différent de celui dans lequel le récepteur est connecté.
- Consulter votre revendeur ou un technicien spécialisé dans la radio/TV pour plus de renseignements.

## Informations sur l'exposition aux radiofréquences (DAS)

Cet équipement est conforme à la limite d'exposition aux radiofréquences portables de la FCC fixée pour un environnement non contrôlé. La norme d'exposition pour les appareils sans fil utilise une unité de mesure connue sous le nom de débit d'absorption spécifique, ou DAS. La limite SAR fixée par la FCC est de 1,6 W/kg.

Cet équipement peut être installé et utilisé avec une distance minimale de 0 cm entre le radiateur et votre corps.

- Tout changement ou modification non expressément approuvé par la partie responsable de la conformité peut annuler l'autorisation d'utiliser l'équipement.
- Cet appareil et son antenne ne doivent pas être installés où fonctionner en conjonction avec une autre antenne ou un autre émetteur.

Transcend Information Inc (USA) 1645 North Brian Street, Orange, CA 92867, U.S.A TEL: +1-714-921-2000

## 13. Politique de Garantie

La période de garantie de ce produit figure sur son emballage. Pour plus de détails sur les conditions et périodes de garantie, veuillez-vous référer au lien ci-dessous: https://www.transcend-info.com/warranty

# 14. Licence Publique Générale

Pour plus d'informations sur les licences de logiciels libres, veuillez consulter le lien ci-dessous: https://www.transcend-info.com/Legal/?no=10

# 15. Contrat de licence d'utilisateur final (CLUF)

Pour plus de détails sur les termes de la licence du logiciel, veuillez-vous référer au lien suivant: https://www.transcend-info.com/legal/gpl-disclosure-eula

# 16. Eurasian Conformity Mark (EAC)

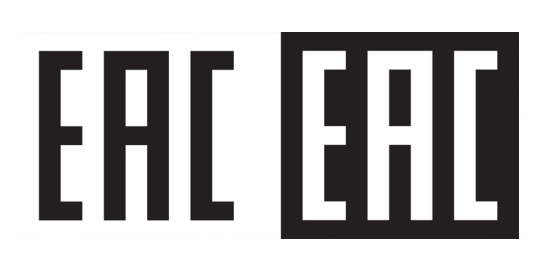